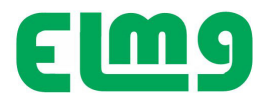

# BFI - 21 SISTEMA DI PROTEZIONE DI INTERFACCIA conforme alla norma CEI 0-21 V1 eV2

## MANUALE OPERATIVO

#### ATTENZIONE!!

Leggere attentamente il manuale prima dell'utilizzo e l'installazione.

- Questo apparecchio deve essere installato da personale qualificato, nel
  rispetto delle vigenti normative impiantistiche, allo scopo di evitare danni a persone o cose.
- Prima di qualsiasi intervento sullo strumento, togliere tensione dagli ingressi di misura e di alimentazione e cortocircuitare eventuali trasformatori di corrente.
- Il costruttore non si assume responsabilità in merito alla sicurezza elettrica in caso di utilizzo improprio del dispositivo.
- Il prodotto descritto in questo documento è suscettibile in qualsiasi momento di evoluzioni o di modifiche. Le descrizioni ed i dati a catalogo non
  possono pertanto avere alcun valore contrattuale.
- Un interruttore o disgiuntore conforme alla normativa applicata va inserito a protezione nell'impianto elettrico. Esso deve trovarsi in stretta vicinanza dell'apparecchio ed essere facilmente raggiungibile da parte dell'operatore.
- Il dispositivo DEVE essere protetto con fusibili di calibro adeguato sia sul lato ingresso che uscita come indicato dallo schema di installazione.

#### Indice

|                                            | Pagina |
|--------------------------------------------|--------|
| Introduzione                               | 2      |
| Descrizione                                | 2      |
| Soglie di intervento                       | 3      |
| Segnali di impostazione modalità controllo | 3      |
| Tastiera di programmazione                 | 4      |
| Visualizzazioni Display                    | 4      |
| Stato ingressi                             | 4      |
| Lista allarmi                              | 5      |
| Tensione e Frequenza                       | 5      |
| Programmazione                             | 5      |
| Accesso Menu                               | 6      |
| Impostazione dei parametri                 | 7      |
| Menu generale                              | 8      |
| Menu Password                              | 8      |
| Menu soglie SPI                            | 9      |
| Modalità TEST                              | 9      |
| Menu Utilità                               | 10     |
| Segnalazione allarmi                       | 11     |
| Autodiagnosi                               | 12     |
| Misure di corrente, potenza, energia       | 12     |
| Orologio                                   | 12     |
| Modalità operative                         | 12     |
| Modo Auto Mano Test                        | 13     |
| Caratteristiche tecniche                   | 13     |
| Installazione                              | 15     |
| Dimensioni meccaniche                      | 15     |
| Schemi di connessione                      | 15     |

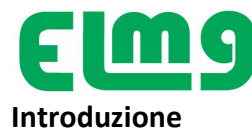

L'apparecchio **BFI –21** è stato progettato come **Sistema di Protezione di Interfaccia (SPI)** in conformità alla norma *CEI 0-21 -1*, per il controllo di sistemi in bassa tensione , monofasi e trifase con e senza neutro.( Rete trifase 230 e 400V, e rete monofase 230 V)

- E' applicabile in tutti i sistemi di generazione in BT (fotovoltaico, eolico, ecc) dove viene impiegato per controllare il dispositivo di interfaccia (DDI) fra sistema di generazione e rete pubblica.
- Il sistema controlla che i parametri della rete ( tensione e frequenza) siano compresi nel campi di tolleranza assegnato dalla norma. In questa condizione, trascorso il tempo di attivazione, chiude il relè principale per il comando di chiusura del DDI e quindi la connessione del generatore alla rete.
- ✓ In caso di problemi sulla rete (ad esempio dovuti ad interventi di manutenzione) il sistema interviene nei tempi previsti dalla norma aprendo il dispositivo di interfaccia e sezionando il sistema di generazione dalla rete.
- ✓ In caso di avaria del DDI , è inoltre previsto il comando di un secondo relè che agirà sul dispositivo di rincalzo ove previsto , ( potenze superiori a 20kW) per realizzare comunque il distacco del sistema di generazione.
- L'apparecchio è dotato di 4 ingressi digitali , uno per il controllo del segnale da DDI, gli altri tre, interfacciano i segnali di comando forniti dal gestore di rete per adeguare il dispositivo di interfaccia alle esigenze di conduzione dell'impianto previste dalla norma . Le funzioni implementate e la possibilità di ulteriore espansione garantiscono la predisposizione per le eventuali evoluzioni normative del sistema di protezione.

L'apparecchio BFI - 21 viene fornito già programmato ed assemblato.

Con le impostazioni di fabbrica, una volta effettuati i collegamenti, è pronto a funzionare in conformità a quanto richiesto dalla normativa CEI 0-21-1.

Eventuali disposizioni del gestore e/o valori nominali dell'impianto diversi dalla norma , dovranno essere settati da personale qualificato in sede di predisposizione impianto all'allaccio.

La modifica delle impostazioni è protetta con password, che ne impedisce la manipolazione da parte di personale non autorizzato.

## Descrizione

- > Esecuzione per montaggio su barra DIN con ingombro 4 moduli UNI.
- Display LCD grafico 100x64 pixel.
- ➢ 4 Ingressi di misura Tensione (Trifase+ Neutro).
- > 2 uscite a relè in scambio per il comando di:
  - OUT1: Comando intervento DDI (Dispositivo Di Interfaccia)
  - OUT2: Comando dispositivo di rincalzo
- ➢ 4 ingressi digitali da contatto per:
  - ING1: Ingresso di Feedback da DDI
  - ING2: Ingresso per Comunicazione
  - ING3: Ingresso per Comando Locale
  - ING4: Ingresso per Comando Teledistacco
- Alimentazione ausiliaria 230 VAC e 24V DC

✓ Possibilità espansione con modulo opzionale di misure aggiuntive, tramite connessione di TA esterni:

- Correnti
- Potenze
- Energie erogate
- Predisposizione per futura installazione di modulo di comunicazione EN61850
- ✓ Predisposizione per alimentazione tamponata >5" (OPZIONE)

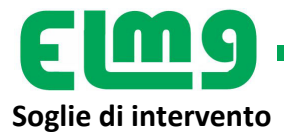

• Le soglie di intervento di tensione e frequenza di seguito indicate, alle quali è regolato alla spedizione l'apparecchio secondo default di fabbrica, corrispondono a quanto richiesto dalla normativa CEI 0-21-1.

| Tipo misura           | Tipo di intervento                                                                                      | Soglia & Default | Тіро | Scatto | Sigla della<br>Soglia                | Valore Default |
|-----------------------|----------------------------------------------------------------------------------------------------|------------------|------|--------|--------------------------------------|----------------|
| Massima Tensione      | V> 59.S2                                                                                                | V>115%Vn         | Max  | SI     | 59.S2                                | 0,2 Sec.       |
| Media Mobile 10'      | V> 59.S1                                                                                                | V>110%Vn         | Max  | SI     | 59.S1                                | 3 Sec.         |
| Minima Tensione       | V< 27.S1                                                                                                | V<85%Vn          | Min  | SI     | 27.S1                                | 0,4 Sec.       |
| Minima Tensione       | V< 27.S2                                                                                                | V<40%Vn          | Min  | SI     | 27.S2                                | 0,2 Sec.       |
| Massima Frequenza     | 81>S1                                                                                                   | Hz 50,5          | Max  | SI     | 81>S1                                | 0,1 Sec.       |
| Minima Frequenza      | 81 <s1< td=""><td>Hz 49,5</td><td>Min</td><td>SI</td><td>81<s1< td=""><td>0,1 Sec</td></s1<></td></s1<> | Hz 49,5          | Min  | SI     | 81 <s1< td=""><td>0,1 Sec</td></s1<> | 0,1 Sec        |
| Max Freq. Transitorio | 81>S2                                                                                                   | Hz 51,5          | Max  | SI     | 81>S2                                | 0,1 Sec.       |
| Min Freq. Transitorio | 81 <s2< td=""><td>Hz 47,5</td><td>Min</td><td>SI</td><td>81<s2< td=""><td>0,1 Sec</td></s2<></td></s2<> | Hz 47,5          | Min  | SI     | 81 <s2< td=""><td>0,1 Sec</td></s2<> | 0,1 Sec        |
| Max Freq.Definitivo   | 81>S2                                                                                                   | Hz 51,5          | Max  | SI     | 81>S2                                | 1 Sec.         |
| Min Freq.Definitivo   | 81 <s2< td=""><td>Hz 47,5</td><td>Min</td><td>SI</td><td>81<s2< td=""><td>4 Sec</td></s2<></td></s2<>   | Hz 47,5          | Min  | SI     | 81 <s2< td=""><td>4 Sec</td></s2<>   | 4 Sec          |

## Segnali di impostazione modalità controllo

• Le soglie di frequenza e i relativi tempi di intervento possono cambiare a seconda dello stato degli ingressi di abilitazione soglie.

| Modo<br>lavoro | Segnale esterno<br>(Comunicazione) | Comando locale | Soglia Attiva<br>per F Minima                                                                            | Ritardo<br>intervento<br>F < | Soglia Attiva<br>per F Massima | Ritardo<br>intervento<br>F > | Tipologia<br>soglie      |
|----------------|------------------------------------|----------------|----------------------------------------------------------------------------------------------------|------------------------------|--------------------------------|------------------------------|--------------------------|
| DRIO           | ALTO (Chiuso)                      | ALTO (Chiuso)  | 81 <s1< td=""><td>0,1 sec</td><td>81&gt;S1</td><td>0,1 sec.</td><td>Restrittive -<br/>T Corto</td></s1<> | 0,1 sec                      | 81>S1                          | 0,1 sec.                     | Restrittive -<br>T Corto |
| NSITC          | ALTO (Chiuso)                      | BASSO (Aperto) | 81 <s2< td=""><td>0,1 sec.</td><td>81&gt;S2</td><td>0,1 sec.</td><td>Permissive –<br/>T Corto</td></s2<> | 0,1 sec.                     | 81>S2                          | 0,1 sec.                     | Permissive –<br>T Corto  |
| TRA            | BASSO (Aperto)                     | Ininfluente    | 81 <s1< td=""><td>0,1 sec</td><td>81&gt;S1</td><td>0,1 sec.</td><td>Restrittive -<br/>T Corto</td></s1<> | 0,1 sec                      | 81>S1                          | 0,1 sec.                     | Restrittive -<br>T Corto |
| Q              | ALTO (Chiuso)                      | ALTO (Chiuso)  | 81 <s1< td=""><td>0,1 sec</td><td>81&gt;S1</td><td>0,1 sec.</td><td>Restrittive -<br/>T Corto</td></s1<> | 0,1 sec                      | 81>S1                          | 0,1 sec.                     | Restrittive -<br>T Corto |
| FINITIV        | BASSO (Aperto)                     | ALTO (Chiuso)  | 81 <s2< td=""><td>4 sec.</td><td>81&gt;S2</td><td>1 sec.</td><td>Permissive –<br/>T Lungo</td></s2<>     | 4 sec.                       | 81>S2                          | 1 sec.                       | Permissive –<br>T Lungo  |
| DE             | Ininfluente                        | BASSO (Aperto) | 81 <s1< td=""><td>0,1 sec</td><td>81&gt;S1</td><td>0,1 sec.</td><td>Restrittive -<br/>T Corto</td></s1<> | 0,1 sec                      | 81>S1                          | 0,1 sec.                     | Restrittive -<br>T Corto |

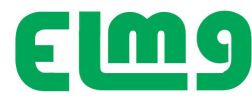

## Tastiera di programmazione

L'utente può accedere molto rapidamente a tutte le pagine di misura e alle impostazioni. La selezione delle videate correlate ai vari contesti, consente una agevole programmazione e esplorazione.

Entrati nel menu con il comando  $\mathbb{P}$  lo scorrimento delle pagine avviene con  $\nabla$  da confermare con  $\stackrel{E}{\leftarrow}$  per accedere al parametro desiderato

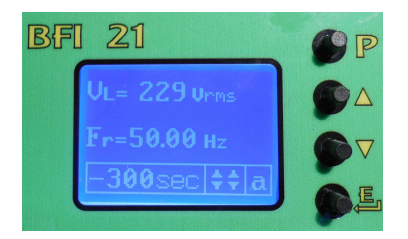

## Visualizzazione del DISPLAY

Il display è suddiviso in 4 zone messaggi, la principale indica lo stato dei segnali misurati , le altre monitorizzano lo stato del controllo , i segnali di uscita e il modo di funzionamento.

In mancanza di segnale l'area principale del display presenta "Segnale assente", mentre nelle zone modo indica il tempo mancante alla attivazione DDI (300 sec), lo stato dei contatti RL1 e RL2 (Aperti) e il

modo di funzionamento (settato nel modo auto = a)

La grafica del modo di funzionamento, se minuscola indica settaggio in modalità transitoria, se maiuscolo in modalità definitiva.

Applicando tensione agli ingressi L1 – L2 - L3 – N nella zona centrale sarà indicato il valore misurato della tensione e della frequenza, il tempo inizierà a decrescere sino a raggiungere zero, quando si attiverà il contatto RL1 che comanda la chiusura del DDI di inserzione in rete.

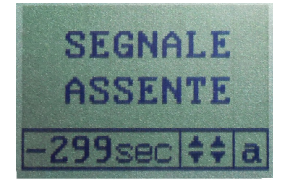

| VRS 401  | Unma    |
|----------|---------|
| Vst 397  | Urms    |
| UTR 397  | Vrms    |
| [r=30.0  | LHZ     |
| 13114131 | 1 + + a |

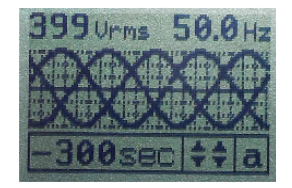

Agendo sui pulsanti  $\overline{\nabla}$  la visualizzazione del display può essere settata per la indicazione nella zona misura di:

1) Stato Ingressi , nelle caselle sono visualizzati lo stato degli ingressi di comando.

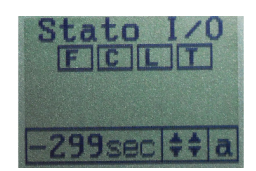

1 indica **F** se è chiuso il contatto Rincalzo 2 indica **C** se è chiuso il contatto Comunicazione 3 indica **L** se è chiuso il contatto Comando Locale 4 indica **T** se è chiuso il contatto Teledistacco

Email info@elm.it

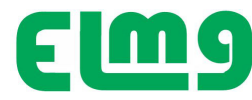

2) Lista allarmi, sono visualizzabili gli ultimi 30 eventi occorsi,

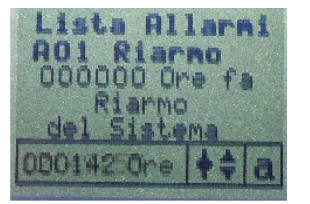

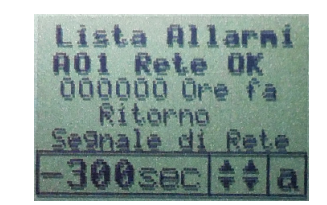

 Tensione e Frequenza applicata e funzione oscilloscopio per visualizzare la forma d'onda della tensione controllata (Monofase o trifase a seconda del tipo di impostazione scelta). Di seguito le videate per impostazione di lavoro monofase e trifase.

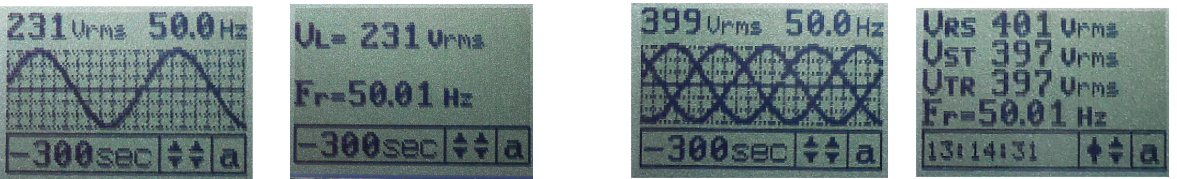

Trascorso il tempo di attivazione (300 secondi previsti dalla norma, visualizzati in decremento) viene comandata la chiusura del DDI. Nelle altre aree di monitor si ha l'indicazione dello stato dei relè di uscita e del modo di lavoro.

Al posto del tempo di attivazione viene monitorizzato il tempo di lavoro.

## Programmazione - Visualizzazione dati e parametri

## Si consiglia di eseguire l'operazione con la sola alimentazione ausiliaria A1 e A2

Accedere con tasto  $\mathbb{P}$  **PROG** .

Il sistema richiede la password di accesso e a seconda della password digitata sarà consentito l'accesso a differenti possibilità di interagire con la interfaccia.

Impostare la password relativa al tipo di accesso desiderato, e scorrere con  $\triangledown$  UP – DOWN il menu, entrare nel menu selezionato con ENTER.

- 1) M1.01 GENERALE Raggruppa i dati tecnici e caratteristiche di funzionamento impianto
- 2) M1.02 PASSWORD Per impostare o variare la PW di accesso ai menù
- 3) M1.03 DATI SPI Per visualizzare, abilitare e impostare tutti i parametri di funzionamento
- 4) M1.04 UTILITA' Per digitare impostazioni varie
- 5) M1.05 ALLARMI Per gestione eventi e (Allarmi Espansione)

Scorrere con  $\stackrel{\frown}{\forall}$  UP – DOWN il sottomenu sino al parametro desiderato, per visualizzarlo, ( o per variarlo, se il grado di accesso lo consente). Si accede al parametro con  $\stackrel{\blacksquare}{\leftarrow}$  ENTER , si varia con  $\stackrel{\frown}{\forall}$  UP – DOWN e si conferma con  $\stackrel{\blacksquare}{\leftarrow}$  ENTER

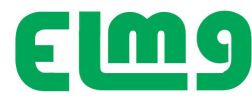

#### Accesso ai menù dei parametri

• Per l'accesso ai diversi menu dei parametri è richiesta la password relativa al livello cui si accede .

• Dalla normale visualizzazione, premere il pulsante P **PROG** per richiamare il menu principale, accedere con

**Password**, quindi selezionare con  $\nabla$  il menu desiderato e accedere con  $\clubsuit$ .

• Vengono visualizzate in sequenza le diverse voci dei sotto-menu, nei quali sono raggruppati tutti i parametri secondo un criterio legato alla loro funzione.

#### A seconda del livello di accesso è possibile oltre la visualizzazione anche l' impostazione dei parametri visualizzati.

• La password serve per abilitare l'accesso ai diversi Menu di impostazione Parametri ed al Menu comandi.

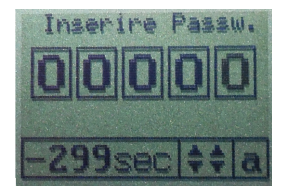

Valori alla spedizione ( Default ) Accesso Utente Password 00000 Accesso avanzato password 00001

Con valore di password digitata non corretto il Display segnala "Errore Password" <u>A password corretta si disabilita la funzionalità del sistema sino a quando non si esce dalla modalità di accesso</u> <u>NON è previsto un codice di sblocco per errore Password</u>.

I livelli di accesso, a seconda del codice inserito consentono di:

| <ul> <li>Nessuna password inserita</li> </ul> | <ul> <li>Non è consentita la visualizzazione parametri, è consentito di esplorare lo stato</li> </ul>                                                                                                    |  |  |
|-----------------------------------------------|----------------------------------------------------------------------------------------------------|--|--|
|                                               | di funzionamento del sistema con i tasti 🔻 UP – DOWN.                                                                                                    |  |  |
| • Accesso livello <b>Utente</b>               | <ul> <li>Consente l'accesso alla visualizzazione dei valori dei parametri la modifica dei<br/>modi di funzionamento ma non la modifica delle grandezze di funzionamento<br/>dell'apparecchio.</li> <li>Accesso alla possibilità di variare la password Utente.</li> </ul> |  |  |
| Accesso livello Avanzata                      | <ul> <li>Stessi diritti del livello utente con in più la possibilità di modificare le impostazioni.</li> <li>Accesso alla possibilità di variare la password Utente e Avanzata.</li> </ul>                                                                                |  |  |
| Accesso livello Costruttore                   | – Accesso a tutti i parametri e password                                                                                                    |  |  |
| • In a state for the second state of the      |                                                                                                    |  |  |

• Inserire la password , quindi premere 📛.

• Quando la password inserita è valida, compare il messaggio di indicazione a quale livello è consentito l'accesso.

• Una volta sbloccato l'accesso, questo rimane abilitato fino a che l'apparecchio viene disalimentato, oppure l'apparecchio viene resettato (in seguito all'uscita dal menu impostazioni) o trascorrono più di 30 minuti senza che l'operatore tocchi alcun tasto.

• Con il tasto **P PROG** si abbandona l'impostazione password e si ritorna al normale stato di lavoro.

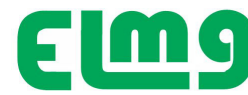

#### Flusso di programmazione

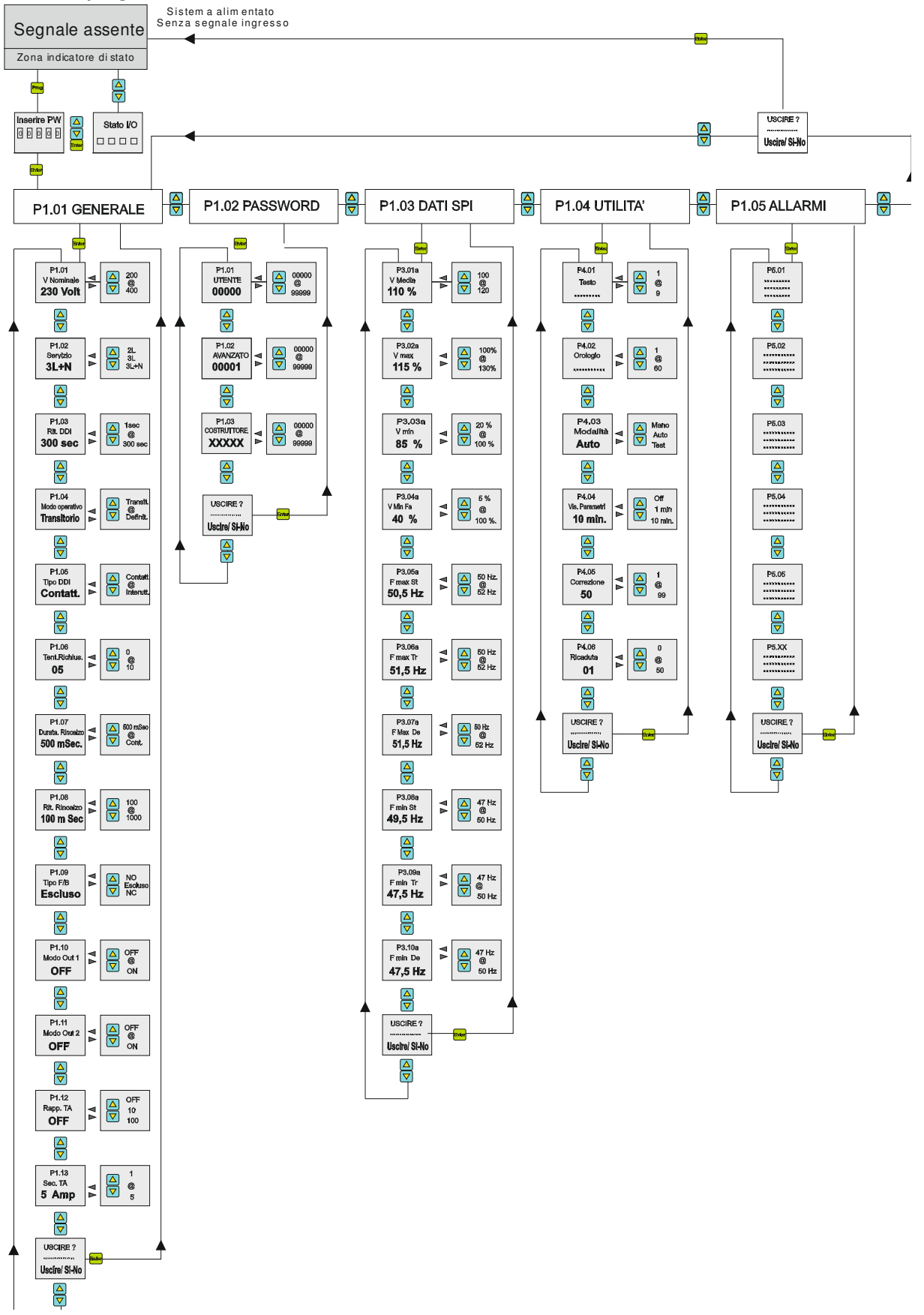

**ELM Srl** Strada Marsè 33

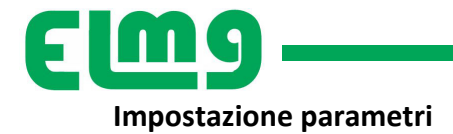

| Parametro | Descrizione                                    | Unità<br>misura | Valore<br>DEFAULT | Range / Modo<br>Intervento |
|-----------|------------------------------------------------|-----------------|-------------------|----------------------------|
| P1.01     | Tensione nominale                              | V               | 400               | 200 - 415                  |
| P1.02     | Tipo di servizio                               | Fasi            | 3L + N            | 2L 3L<br>3L + N            |
| P1.03     | Tempo ritardo DDI<br>all'inserzione del SPI    | Sec.            | 300               | 1 - 300                    |
| P1.04     | Modo operativo                                 | Modo            | Transitorio       | Definitivo<br>Transitorio  |
| P1.05     | Tipo DDI                                       | Тіро            | Contattore        | Contattore<br>Interruttore |
| P1.06 **  | Nr. Tentativi<br>richiusura DDI dopo<br>guasto | n°              | 5                 | 0-10                       |
| P1.07     | Durata comando<br>Rincalzo                     | m Sec.          | 500               | 500<br>Continuo            |
| P1.08     | Ritardo attivazione<br>rincalzo                | m Sec.          | 100               | 100 - 500                  |
| P1.09     | Tipo contatto<br>Comando Rincalzo              | Modo            | Escluso           | NO - NC Escluso            |
| P1.10     | Uscita OUT1<br>comando DDI                     | Modo            | OFF               | OFF - ON                   |
| P1.11     | Uscita OUT2<br>Comando Rincalzo                | Modo            | ON                | OFF - ON                   |
| P1.12     | Rapporto TA                                    | Modo            | OFF               | OFF - 10 - 100             |
| P1.13     | Secondario TA                                  | А               | 5                 | 1 - 5                      |

\*\* P1.06 tentativi in un'ora, poi si resetta se meno di numero impostata oppure si ferma definitivamente se supera.

#### M2 – Password

| Parametro | Descrizione         | Note                                                                                | Valore Default | Range         |
|-----------|---------------------|-------------------------------------------------------------------------------------|----------------|---------------|
| P2.01     | LIVELLO LIBERO      | Accede ai dati dello stato di<br>funzionamento                                      |                |               |
| P2.02     | Livello utente      | Accede ai parametri del<br>dispositivo e consente di<br>variarli                    | 00000          | 00000 - 99999 |
| P2.03     | Livello Avanzato    | Accede alle funzioni per<br>impostare i parametri e la<br>modalità di funzionamento | 00001          | 00000 - 99999 |
| P2.04     | Livello Costruttore | NON ACCESSIBILE                                                                     | -              | -             |

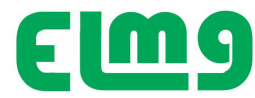

| M3 – Menu Soglie intervento SP | (Accessibile da password Livello avanzato) |
|--------------------------------|--------------------------------------------|
|--------------------------------|--------------------------------------------|

| Parametro | Descrizione                                             | Rif CEI | Soglia     | Range soglia              | Tempo<br>intervento<br>Impostato | Range tempo                     | Isteresi                        |           |
|-----------|---------------------------------------------------------|---------|------------|---------------------------|----------------------------------|---------------------------------|---------------------------------|-----------|
| P3. 01    | Tensione media<br>mobile 10 minuti                      | 59.S1   | 110% U nom | 100 - 120%<br>Step 1%     | 600 sec.<br>+ < 3 sec            | 0,2 - 10 sec.<br>Step 0,1 sec.  | 4% U soglia                     |           |
| P3. 02    | Tensione massima                                        | 59.S2   | 115% U nom | 100 -130%<br>Step 1%      | 0,2 sec.                         | 0,05- 1 sec.<br>Step 0,05 sec.  | 4% U soglia                     |           |
| P3. 03    | Tensione minima<br>"Slow"                               | 27.S1   | 85% U nom  | 20 - 100%<br>Step 1%      | 0,4 sec.                         | 0,05 - 5 sec.<br>Step 0,05 sec. | 4% U soglia                     |           |
| P3. 04    | Tensione minima<br>"Fast"                               | 27.52   | 40% U nom  | 5 - 100%<br>Step 1%       | 0,2 sec.                         | 0,05 - 5 sec.<br>Step 0,05 sec. | 4% U soglia                     |           |
| P3. 05    | Massima Frequenza<br>"Soglia stretta"                   | 81 > S1 | 50,5 Hz    | 50 - 52 Hz<br>Step 0,1 Hz | 0,1 sec.                         | 0,05 - 5 sec.<br>Step 0,05 sec. | 100 mHz                         |           |
| P3. 06    | Massima Frequenza<br>"Soglia larga"<br>Modo Transitorio | 81 > S2 | 51,5 Hz    |                           | 50 - 52 Hz                       | 0,1 sec.                        | 0,05 - 5 sec.<br>Step 0,05 sec. | 100 milia |
| P3. 07    | Massima Frequenza<br>"Soglia larga"<br>Modo Definitivo  |         |            | Step 0,1 Hz               | 1 sec                            | 0,1 - 5 sec.<br>Step 0,1 sec.   | 100 11112                       |           |
| P3. 08    | Minima Frequenza<br>"Soglia stretta"                    | 81 < S1 | 49,5 Hz    | 45 - 50 Hz<br>Step 0,1 Hz | 0,1 sec.                         | 0,05 - 5 sec.<br>Step 0,05 sec. | 100 mHz                         |           |
| P3. 09    | Minima Frequenza<br>"Soglia larga"<br>Modo Transitorio  | 91 - 52 | 47 5 11-   | 45 - 50 Hz                | 0,1 sec.                         | 0,05 - 5 sec.<br>Step 0,05 sec. | 100 mHz                         |           |
| P3. 10    | Minima Frequenza<br>"Soglia larga"<br>Modo Definitivo   | 81 < 32 | 47,5 Hz    | Step 0,1 Hz               | 4 sec                            | 0,1 - 5 sec.<br>Step 0,1 sec.   | 100 MHZ                         |           |

Nota: Ogni singolo parametro può essere abilitato o disabilitato per eseguire le prove per TEST . Se disabilitato per test occorrerà riabilitarlo per normale lavoro secondo la norma Agendo sul pulsante PROG quando si è nella casella desiderata, apparirà NO se disabilitato , mentre se abilitato presenta i tempi di intervento residenti programmati.

| M3 – Modalità TEST Soglie SPI                        | Default | Range   |
|------------------------------------------------------|---------|---------|
| P3.01T Abilitazione soglia 59.S1 (In modalità TEST)  | SI      | SI - NO |
| P3.02T Abilitazione soglia 59.S2 (In modalità TEST)  | SI      | SI - NO |
| P3.03T Abilitazione soglia 27.S1 (In modalità TEST)  | SI      | SI - NO |
| P3.04T Abilitazione soglia 27.S2 (In modalità TEST)  | SI      | SI - NO |
| P3.05T Abilitazione soglia 81>.S1 (In modalità TEST) | SI      | SI - NO |
| P3.06T Abilitazione soglia 81>.S2 (In modalità TEST) | SI      | SI - NO |
| P3.07T Abilitazione soglia 81<.S1 (In modalità TEST) | SI      | SI - NO |
| P3.08T Abilitazione soglia 81<.S2 (In modalità TEST) | SI      | SI - NO |
| P3.09T Abilitazione soglia 81<.S2 (In modalità TEST) | SI      | SI - NO |
| P3.10T Abilitazione soglia 81<.S2 (In modalità TEST) | SI      | SI - NO |

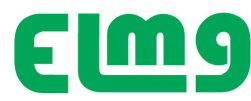

#### M04 UTILITA' (Menu protetto da Password Livello avanzato) Comunicazioni e Varie

| Parametro | Descrizione                     | Valore Default                                                             | Range Soglia                                    |
|-----------|---------------------------------|----------------------------------------------------------------------------|-------------------------------------------------|
| P4.01     | Testo                           | BFI 021 Interfaccia CEI<br>Versione Firmware XXX XXXXX<br>MENU COSTRUTTORE | 16 Caratteri numerici<br>(Inseribili in Rigo 4) |
| P4.02     | Orologio                        | Regolare ora e data                                                        | H – M – S GG – M - A                            |
| P4.03     | Modo funzionamento              | AUTO                                                                       | Auto - Mano - Test                              |
| P4.04     | Tempo visualizzazione parametri | 10 Min.<br>MENU COSTRUTTORE                                                | OFF - 1 - 10 min.                               |
| P4.05     | Correzione                      | XX<br>MENU COSTRUTTORE                                                     | 01 - 99                                         |
| P4.06     | Tempo ricaduta                  | 05<br>MENU COSTRUTTORE                                                     | 01 - 50                                         |

#### M05 ALLARMI (Accessibile da Password Utente e Avanzata)

Consente di visualizzare gli ultimi 30 eventi occorsi con indicazione temporale della sequenzialità Accedendo da password avanzata è possibile azzerare la lista e i tempi degli eventi

#### Lista eventi

• Il BFI - 21 può tenere memorizzata una lista di eventi che può essere utile all'utente per risalire alla causa di eventuali anomalie e/o per tenere traccia del comportamento dell'impianto.

• Ciascun evento viene memorizzato e associato al tempo trascorso dall'evento.

• La memoria può contenere gli ultimi 100 eventi, dopodiché gli eventi più vecchi vengono persi per lasciare spazio ai nuovi, secondo una logica LIFO (buffer circolare).

• E' possibile scorrere in sequenza la memoria degli eventi sulla apposita pagina.

| EVENTO<br>controllato | DESCRIZIONE<br>Evento che ha generato il messaggio |  |
|-----------------------|----------------------------------------------------|--|
| Alimentazione         | Accensione / Spegnimento del BFI - 21              |  |
| Soglia Xx Yy          | Sigla della soglia intervenuta                     |  |
| Fault Ingresso        | Funzione dell'ingresso che ha generato il Fault    |  |
| Evento generato       | Scatto DDI – Scatto Rincalzo                       |  |
| Impostazione          | Accesso ai parametri di impostazione               |  |
| Allarmi               | Generazione di allarmi (Con gruppo Opzione)        |  |
| Mancanza rete         | E' mancata la rete principale di alimentazione     |  |
| Ritorno Rete          | Rete OK                                            |  |

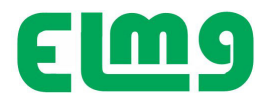

In condizione di blocco per Allarme o di eventi funzionali il sistema memorizza il tipo di evento che lo ha generato . Dal menu è possibile esplorare nello storico allarmi la sequenzialità degli ultimi 32 eventi individuando il difetto occorso. Unitamente al tipo di evento occorso, viene indicato il tempo trascorso dall'evento.

Gli allarmi , ad eccezione di quelli di collegamento, sono non ritentivi e rimangono visualizzati durante la fase di anomalia , al cessare della quale il sistema si resetta e riabilita il funzionamento secondo quanto programmato a P1.06. Il guasto viene memorizzato nello storico guasti, accessibile da menù.

#### Segnalazione allarmi

| Guasto                       | Riferimento                 | Descrizione                                                                                  | Rimedio proposto                                                    |
|------------------------------|-----------------------------|----------------------------------------------------------------------------------------------|---------------------------------------------------------------------|
| PROGRESSIVO<br>CODIFICA LIFO | 59.51                       | Tensione media mobile 10 minuti supero soglia 110%                                           | Controllare Rete                                                    |
|                              | 59.S2                       | Tensione massima<br>Supero soglia 115% V Rete                                                | Controllare Rete                                                    |
|                              | 27.51                       | Tensione minima "Slow"<br>Supero soglia 85% V Rete                                           | Controllare Rete                                                    |
|                              | 27.52                       | Tensione minima "Fast"<br>Supero soglia 40% V Rete                                           | Controllare Rete                                                    |
|                              | 81 > S1                     | Massima Frequenza "Soglia stretta"<br>Supero soglia 50,5 Hz                                  | Controllare Rete                                                    |
|                              | 81 > S2                     | Massima Frequenza "Soglia larga"<br>Supero soglia 51,5 Hz                                    | Controllare Rete                                                    |
|                              | 81 < S1                     | Minima Frequenza "Soglia stretta"<br>Supero soglia 49,5 Hz                                   | Controllare Rete                                                    |
|                              | 81 < S2                     | Minima Frequenza "Soglia larga"<br>Supero soglia 47,5 Hz                                     | Controllare Rete                                                    |
|                              |                             |                                                                                              |                                                                     |
|                              | Supero numero<br>blocchi    | SPI è intervenuta per disservizi un numero di<br>volte in un'ora maggiore di quanto previsto | Controllare quale errore ha<br>causato i blocchi                    |
|                              | Mancata Chiusura DDI        | SPI ha inviato il comando di chiusura al DDI ma<br>il contatto ausiliario non ha risposto    | Controllare contatto DDI e<br>configurazione P1.09                  |
|                              | Mancata Apertura DDI        | SPI ha inviato il comando di apertura al DDI ma<br>il contatto ausiliario non ha risposto    | Controllare contatto DDI e<br>configurazione P1.09                  |
|                              | Configurazione HW<br>Errata | BFI 021 non ha trovato i moduli richiesti di<br>espansione                                   | Verificare installazione                                            |
|                              |                             |                                                                                              |                                                                     |
|                              | System Error Xx             | Errore di sistema                                                                            | Contattare il venditore citando<br>numero matricola del dispositivo |

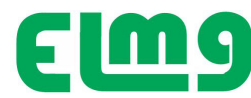

#### Autodiagnosi

L'apparecchio BFI – 21 prevede nel normale ciclo di funzionamento ,una serie di controlli di autodiagnosi. Se qualcuno di questi controlli fallisce, verrà visualizzata una finestra con la dicitura System Error xx , dove xx indica la ragione del malfunzionamento.

Nel caso contattare il venditore, riportando numero evento rilevato e la matricola del dispositivo.

#### Misure di corrente, potenza, energia

Inserendo il gruppo di espansione AMP-021 l'apparecchio misurerà correnti, potenze ed energie. La espansione è prevista per inserzione diretta sino a 15 A oppure con TA per correnti maggiori. Attenersi alle istruzioni allegate al modulo di espansione.

Impostare nel caso sul parametro P01.21 il rapporto TA qualora vengano collegati dei TA agli ingressi amperometrici. Il primario e il secondario dei TA andrà sempre impostato riferendosi ai dati di targa dei TA per consentire il calcolo delle potenze.

#### Orologio

BFI – 21 gestisce un orologio virtuale che viene utilizzato per la memorizzazione degli eventi.
E' disponibile un parametro che permette di azzerare l' orologio dopo che si è rilevato l'evento di guasto
L'orologio datario impostabile da menu utente si azzera se manca la tensione ausiliaria ed è visualizzato
sulla finestra ausiliaria, presente nella maggior parte delle pagine di misura .

nella stessa finestra viene visualizzato alternativamente all'orologio anche il numero di ore di lavoro . Questo dato non viene azzerato alla mancanza dell'alimentazione ausiliaria.

#### Modalità operative

• Il controllo BFI - 21 può essere predisposto per funzionare in tre modalità operative impostabili da parametri con accesso protetto da password:

- AUTO MODALITA' di FUNZIONAMENTO OPERATIVO (DEFAULT alla spedizione) La modalità di funzionamento è quella normale richiesta dalla normativa CEI 021, dove il DDI ed il rincalzo vengono controllati automaticamente a seconda delle soglie di tensione e frequenza impostate, conformi alla norma.
- MANO I controlli automatici sono disabilitati. L'operatore può accedendo da Password Avanzata, comandare manualmente la chiusura e l'apertura del DDI e del Rincalzo per le operazioni di prova a vuoto dell'impianto.
- TEST (Prove in campo) L'apparecchio si trova nella modalità dove le singole funzioni di intervento sono attivabili o escludibili con comando da tastiera, mentre altre sono disabilitate, allo scopo di agevolare l'esecuzione delle prove in campo.
   Vadara niù guanti il capitolo Brova in campo.

Vedere più avanti il capitolo Prove in campo.

• La modalità operativa attiva è indicata sulla pagina nell'apposito riquadro in basso a destra.

• La modalità operativa può essere cambiata da modo AUTO (DEFAULT) in MANO o TEST e viceversa da menu, (protetto da Password ).

#### MODALITA' AUTO - Funzionamento normale -

• L' apparecchio alla spedizione, ha le impostazioni di AUTO con valori di intervento di default previste dalla norma CEI 021-1, protette da password. Il contatto di Feedback per controllo rincalzo è disabilitato.

Email info@elm.it

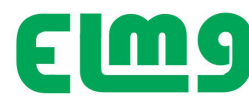

## MODALITA' TEST - Prove in campo -

Allo scopo di agevolare le prove in campo, è previsto che i differenti parametri controllati possano essere abilitati o disabilitati singolarmente ,ognuno dei quali si riferisce ad una specifica prova definita nella norma CEI 0-21. Lo scopo è quello di permettere l'impostazione temporanea delle soglie per l'esecuzione delle prove.

Ovviamente le prove possono essere eseguite anche senza avvalersi di questa funzione, ma qualora richiesto da particolari specifiche modificando manualmente abilitazioni, tempi e soglie del menu M3 come previsto dalla norma. Quando l'apparecchio si trova in questa condizione, evidenza la situazione con una scritta TEST lampeggiante nel riquadro della modalità operativa sulla pagina Misure SPI.

Accedendo alla pagina Dati SPI è possibile attivare e disattivare le singole prove.

Sempre su questa pagina viene evidenziato per quale prova l'apparecchio è predisposto.

## Al termine dei test occorrerà riabilitare le funzioni richieste dalla norma e riportare in modalità Auto per il normale funzionamento

#### MODALITA' MANO - Accesso Avanzato - Comandi manuali per ricerca guasti -

- Quando l'apparecchio è in modalità MANO, è possibile comandare manualmente i relè interni di controllo del DDI ed il rincalzo tramite gli appositi pulsanti +/-
- Nella pagina iniziale acceder con +/- alla pagina STATO I/O , quindi premere per 2sec il tasto Enter.
- Con i tasti +e- si comandano i relè di uscita.

#### Moduli opzionali

Il gruppo BFI – 21 può essere corredato dai moduli di espansione di seguito elencati.

Quando un modulo viene installato, necessariamente deve essere configurato tramite l'apposito menu M05. Una volta confermata la nuova configurazione, l'apparecchio si riavvia ed il nuovo modulo è pronto per funzionare. Sono disponibili le opzioni

BFA – 21 Misura Corrente

- BFC 21 Modulo comunicazione RS485
- BFT 21 Modulo UPS

#### Caratteristiche tecniche

Tensione nominale alimentazione Us 230 VAC e 24 VDC= Potenza assorbita/dissipata Us 230 V~ 1,5VA 1W max Tempo di immunità alla interruzione >/= 5s (Opzione) Tensione nominale d'isolamento Ui 250V~ Categoria di sovratensione III Isolamento Tipo di prova Uimp AC 50Hz 4kV Ingressi voltmetrici misura tensioni trifase Tipo di ingresso Trifase con o senza neutro e monofase Tensione nominale Un max 50-500V~ fase-fase Campo di misura 20 - 600V~ fase-fase Frequenza nominale 50Hz Campo di frequenza 45 – 55Hz Tipo di misura Vero valore efficace (TRMS) Tensione nominale d'isolamento Ui 500V~ Ingressi amperometrici (opzionali) Corrente nominale 1A~ o 5A~ Campo di misura per scala 5A: 0,010 - 6A~ per scala 1A: 0,010 - 1,2A~ Tipo di ingresso : Diretto isolato sino a 25 A oppure da trasformatore di corrente esterno 5A max. Tipo di misura Valore efficace (RMS) Limite termico permanente +100% le Limite termico di breve durata 50A per 1 secondo Autoconsumo (per fase) = 0,01W

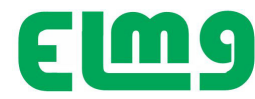

Uscite relè Tipo di uscita per entrambi i relè 1 contatto in scambio Tensione nominale di lavoro 250 VAC Designazione secondo IEC/EN 60947-5-1 : AC1 5A 250V~ - B300 -5A 30VDC = 1A Servizio ausiliario Isolamento singolo fra i relè. Entrambe le uscite dei relè devono essere utilizzate con lo stesso gruppo di tensione. Durata elettrica 10^5 operazioni Vita meccanica 30x10^6 operazioni Tensione nominale d'isolamento Ui 250V~

#### Ingressi digitali

Numero di ingressi 4 Tipo di ingresso Positivo (PNP) Tensione presente sugli ingressi 24V DC (Isolata da potenza, derivata da alimentazione interna 24 VDC) Corrente d'ingresso 5mA Segnale d'ingresso basso (OFF) =5V Segnale d'ingresso alto (ON) =18V Ritardo del segnale d'ingresso~10ms

#### NOTA : 24 VDC NON UTILIZZABILE PER ALIMENTARE CARICHI ESTERNI

#### Condizioni ambientali

Temperatura d'impiego -20 - +60°C Temperatura di stoccaggio -30 - +80°C Umidità relativa <80% Inquinamento ambiente massimo Grado 2 Altitudine =2000m

#### Connessioni circuito alimentazione/misura tensioni

Tipo di morsetti A vite 4 Morsetti per controllo tensione 6 Morsetti per alimentazione 12 Morsetti per controllo e uscite ausiliari Sezione conduttori (min e max) 0,2 - 2,5 mmq (24 - 12 AWG) Coppia di serraggio 0.5 Nm

#### Contenitore

Materiale Poliammide RAL 7035 Esecuzione da barra DIN secondo IEC61554 Dimensioni L x H x P 96 x 96 x 80mm Grado di protezione IP65 frontale IP20 contenitore e morsetti Peso 200g Omologazioni e conformità Conformità a norme CEI 0-21 V1 –V2

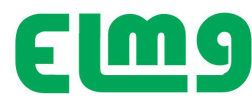

#### Installazione

BFI – 21 è fornito per montaggio su barra DIN 35 mm.

Per i collegamenti elettrici fare riferimento allo schema di principio riportato di seguito, e alle prescrizioni riportate nella tabella delle caratteristiche tecniche. L'installazione deve essere eseguita da personale qualificato, rispettando quanto disposto dalle normative in vigore.

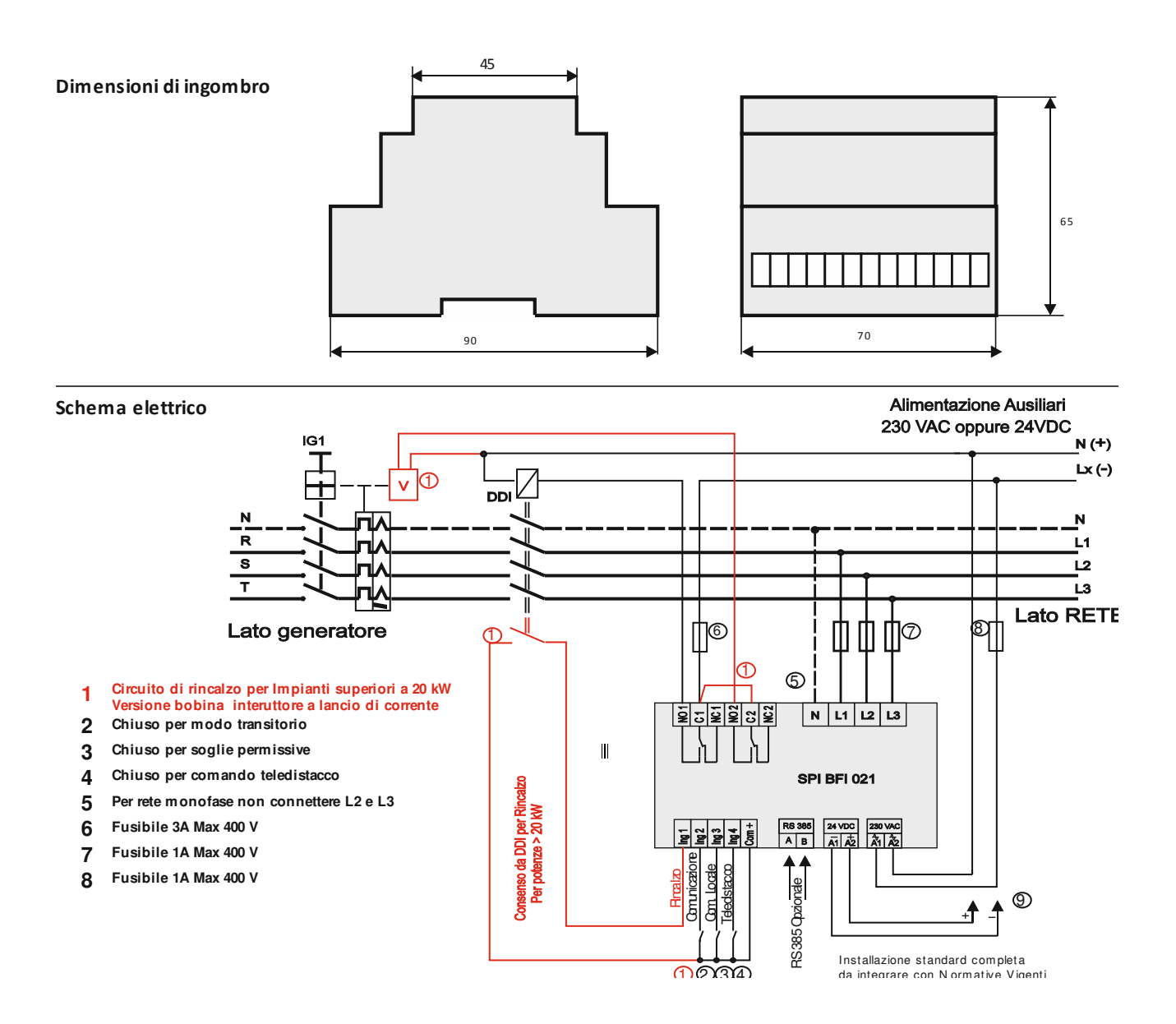

Email info@elm.it